## <u>Hanser</u>

- 1. Choose a Hanser e-book from the discovery tool.
- 2. Click "Login / Register" (top right corner).

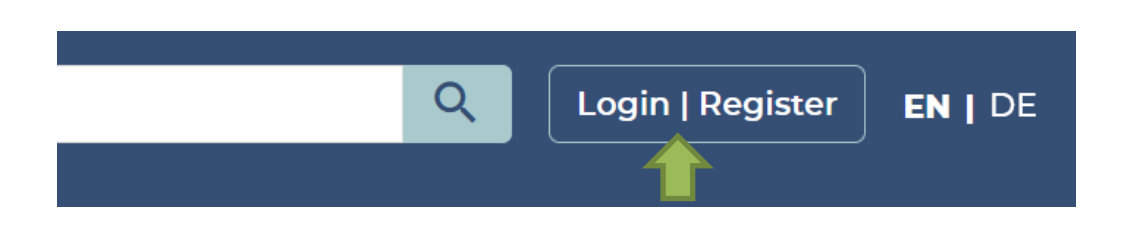

3. Select "Shibboleth Login" in the next screen.

| LOGIN TO YOUR ACCOUN        | іт | × |
|-----------------------------|----|---|
| INDIVIDUAL LOGIN   REGISTER | OR |   |

4. Type "Nordhausen" in the search box and click on the name oft he university.

## FIND YOUR INSTITUTION

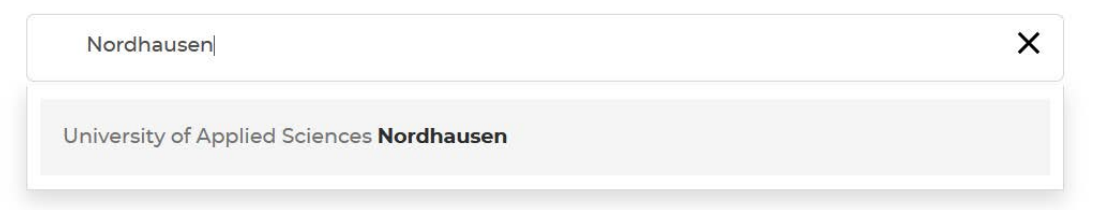

5. Enter your access data in the following window. These are the same as for the email account.

6. Confirm the information release.